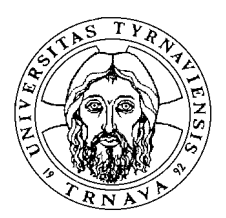

TRNAVSKÁ UNIVERZITA

V TRNAVE

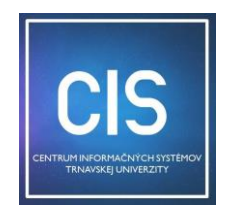

Centrum informačných systémov

## Tajné elektronické hlasovanie pomocou nástrojov MS365

## 1) Vytvorenie hlasovacieho formulára v MS Forms

- a) Kliknite na ikonku **MS Forms** na stránke <u>https://forms.office.com</u>;
- b) Vytvorte si nový hlasovací formulár s otázkami a možnými odpoveďami. Dolu pri každej otázke <u>zakliknite možnosť jednej z odpovedí</u> (napr.: za/proti/zdržanie sa odpovede) a <u>povinnosť hlasovať</u>;

| Otázky |                                   | Odpovede |              |     |      |            |              |
|--------|-----------------------------------|----------|--------------|-----|------|------------|--------------|
|        |                                   |          |              | Q   | Ŵ    | $\uparrow$ | $\checkmark$ |
| 1.     | Návrh č. 1                        |          |              |     |      |            | <b>&gt;</b>  |
|        | Zmeny v internom usmernení        |          |              |     |      |            |              |
|        | 🔿 súhlasím                        |          |              |     |      |            |              |
|        | nesúhlasím                        |          |              |     |      |            |              |
|        | <ul> <li>zdržiavam sa</li> </ul>  |          |              |     |      |            |              |
| +      | Pridať možnosť Pridať možnosť Iné |          |              |     |      |            |              |
|        |                                   |          | Viac odpoved | í 🔵 | D Po | vinné      | •••          |

- c) Vzhľad vytvoreného formulára (ako ho budú vidieť respondenti) je možné skontrolovať cez voľbu "**Ukážka**" v pravom hornom rohu obrazovky.
- d) Ak budú hlasovať aj externisti, ktorí nie sú zamestnancami alebo študentami TU v Trnave, vo voľbe "Nastavenia" (dostupné po kliknutí na 3 bodky v pravom rohu) vyberte možnosť "Všetci môžu odpovedať";

Nastavenia Osoby, ktoré môžu tento formulár vyplniť () Všetci môžu odpovedať Odpovedať môžu len ľudia v mojej organizácii Odpovedať môžu konkrétni ľudia v mojej organizácii

e) Ak dokončia hlasovanie externisti, alebo ak budú hlasovať iba interní členovia vášho tímu, vo voľbe "Nastavenia" potvrďte možnosť "Odpovedať môžu len ľudia v mojej organizácii" a po zobrazení ďalšej voľby potvrďte "Jedna odpoveď na osobu", čím zabránite viacnásobnému hlasovaniu.

| Nastavenia                                            |  |  |  |  |  |  |  |
|-------------------------------------------------------|--|--|--|--|--|--|--|
| Osoby, ktoré môžu tento formulár<br>vyplniť           |  |  |  |  |  |  |  |
| ○ Všetci môžu odpovedať                               |  |  |  |  |  |  |  |
| Odpovedať môžu len ľudia v mojej organizácii          |  |  |  |  |  |  |  |
| Zaznamenať meno                                       |  |  |  |  |  |  |  |
| 🔄 Jedna odpoveď na osobu                              |  |  |  |  |  |  |  |
| Odpovedať môžu konkrétni ľudia v mojej<br>organizácii |  |  |  |  |  |  |  |
|                                                       |  |  |  |  |  |  |  |

 f) Vo voľbe "Nastavenia" je možné ešte zadať ďalšie možnosti (napr. obmedzenie času hlasovania, vašu správu s poďakovaním, oznámenie o každom hlasovaní na email vlastníka formulára a pod.);

| Možnosti reakcií                                                                                                    |
|----------------------------------------------------------------------------------------------------|
| Prijať odpovede                                                                                                    |
| Dátum začatia                                                                                                    |
| Dátum ukončenia                                                                                                    |
| Náhodné poradie otázok                                                                                                    |
| Zobraziť indikátor priebehu 🛈                                                                                                    |
| Prispôsobiť správu s poďakovaním                                                                                                    |
|                                                                                                    |
| Ďakujeme za Vaše hlasovanie. Viackrát,<br>prosím, nehlasujte.                                                                            |
| Ďakujeme za Vaše hlasovanie. Viackrát,<br>prosím, nehlasujte.<br>Potvrdenia o odpovedi                                                   |
| Ďakujeme za Vaše hlasovanie. Viackrát, prosím, nehlasujte.         Potvrdenia o odpovedi         Povoliť potvrdenie odpovedí po odoslaní |

- g) Formulár je po každej zmene aktuálne uložený na autorovej domovskej stránke v MS365;
- h) Link formulára, ktorý je vhodný na zdieľanie cez webový prehliadač alebo v MS Teams získate potvrdením voľby "Zdieľať" a v nej potvrdiť voľbu "Kopírovať". Takto skopírovaný link je možné zaslať hlasujúcim členom e-mailom, alebo im ho vložiť do chatu v prebiehajúcom online mítingu v MS Teams (klávesami <Ctrl>+<C>).

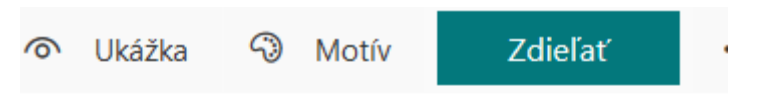

## Odoslať a zhromažďovať odpovede

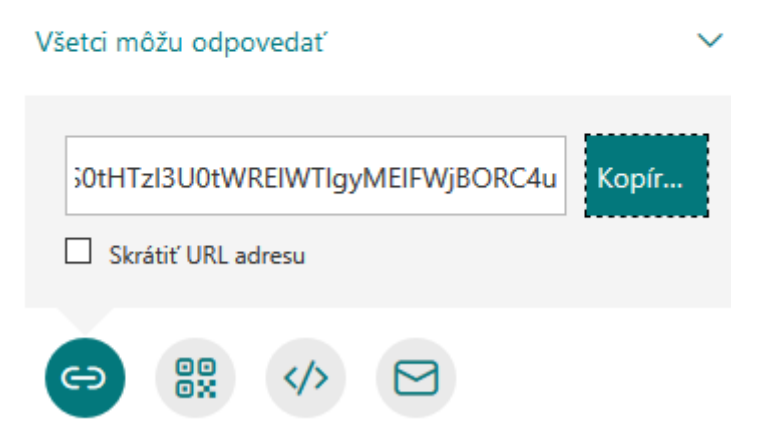

## 2) Využitie hlasovacieho formulára v MS Teams

- a) Ak je organizátor mítingu v MS Teams súčasne autorom hlasovacieho formulára a bude riadiť aj hlasovanie, môže hlasovací formulár sprístupniť členom tímu postupom podľa bodu 1) písm. h), avšak je vhodné naplánovať, kedy a akým spôsobom ho zverejní;
- b) Organizátor mítingu môže poveriť organizovaním hlasovania jedného z interných účastníkov online mítingu. Ten vytvorí hlasovací formulár, zabezpečuje jeho zverejnenie účastníkom mítingu a má k dispozícii výsledky hlasovania.
- c) Ak majú <u>hlasovať aj externí členovia</u>, organizátor hlasovania im zašle link hlasovacieho formulára upraveného podľa bodu 1) písm. c) e-mailom vopred (odporúča sa zaslať s linkom na pripojenie k MS Teams), pričom môže čas ich hlasovania nastaviť tak, <u>aby hlasovali ako prví v určenom čase mítingu</u> (pred internými členmi). Nakoľko externým členom sa link na spustenie hlasovacieho formulára dá spustiť aj opakovane, je potrebné odsledovať v záložke formulára "**Odpovede**", či už všetci externí odhlasovali. Je vhodné, aby po vykonaní hlasovania každý externý účastník hlasovania potvrdil v MS Teams "Zdvihnutie ruky" (tým sa zamestná v inej obrazovke a nebude druhýkrát hlasovať). Po odhlasovaní externistov, vlastník formulára <u>zmení jeho nastavenie podľa bodu 1)</u> <u>písm. d)</u> a zverejní ho do konverzácie (chatu) mítingu pre interných hlasujúcich.
- d) Ak hlasujú iba interní členovia tímu:

| <b>F</b><br>Konverzácia |                                           | Ak sa blíži hlasovanie, organizátor mítingu môže do záložky "Konverzácia" vložiť<br>link hlasovacieho formulára.                                                                                    |                                                   |                  |  |  |  |  |
|-------------------------|-------------------------------------------|----------------------------------------------------------------------------------------------------|---------------------------------------------------|------------------|--|--|--|--|
| CO)<br>Tímy             |                                           | Hlasovací formulár je v tomto prípade upravený tak, že hlasovať môžu iba interní<br>členovia (používatelia MS Teams z TU v Trnave). Úprava hlasovacieho formulára je<br>uvedená v bode 1) písm. d). |                                                   |                  |  |  |  |  |
| Â                       |                                           |                                                                                                    |                                                   |                  |  |  |  |  |
| Priradené ú             |                                           |                                                                                                    | 9:30                                              |                  |  |  |  |  |
|                         |                                           |                                                                                                    | Link hlasovací formulár získaný podľa bodu 1) pís | m. h):           |  |  |  |  |
| Kalendár                |                                           |                                                                                                    |                                                   |                  |  |  |  |  |
|                         | https://forms.of<br>id=wsGGXNpG<br>BORC4u | https://forms.office.com/Pages/ResponsePage.aspx?<br>id=wsGGXNpGSkm0p_6yNGXpjKVNtRwAzrdPjpu8W_gZsWVUMkVFS0tHTzI3U0tWRElWTlgyMElFWj<br>BORC4u                                                        |                                                   |                  |  |  |  |  |
|                         | -                                         | Fill   Hlasovací lísto<br>Tajné elektronické hla:                                                                                                    | <b>ok - test pre PF TU</b><br>sovanie PF TU       | $\times$         |  |  |  |  |
| E E                     | _                                         | 6                                                                                                    |                                                   |                  |  |  |  |  |
| Aplikácie               |                                           | torms.ottice.com                                                                                                    |                                                   |                  |  |  |  |  |
|                         |                                           |                                                                                                    |                                                   |                  |  |  |  |  |
| (?)<br>Pomocník         | Apr ! 0                                   |                                                                                                    | 心 唱 …                                             | $\triangleright$ |  |  |  |  |

e) Výsledky hlasovania sa po odoslaní každého hlasovacieho formulára ukladajú na autorovej domovskej stránke v MS365 a vlastník formulára ich môže priebežne sledovať v záložke "Odpovede". Po ukončení hlasovania môže výsledky vytlačiť (cez … → Vytlačiť súhrn ako súhrn hlasovania s grafmi) alebo Otvoriť v MS Excel a tam spracovať.

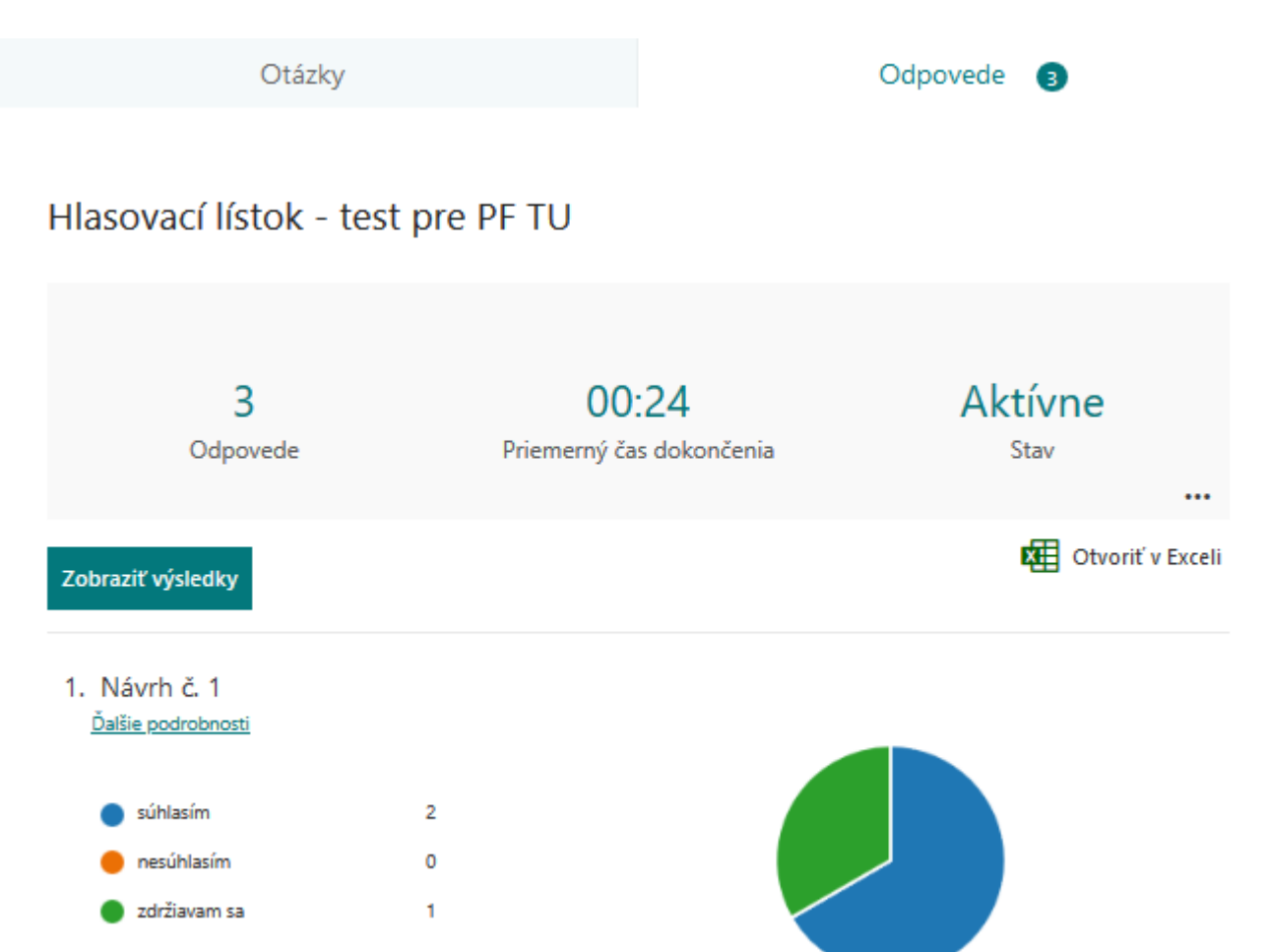

f) Ak organizátor hlasovania chce daný hlasovací formulár použiť pri novom hlasovaní, alebo ak zistí, že pri hlasovaní externých účastníkov mítingu niekto hlasoval viackrát, môže všetky odpovede vymazať v záložke "Odpovede" kliknutím na ... → "Odstrániť všetky odpovede". <u>Upozornenie</u>: ak majú byť výsledky daného hlasovania archivované, nezabudnite ich spracovať podľa bodu 2) písm. e).

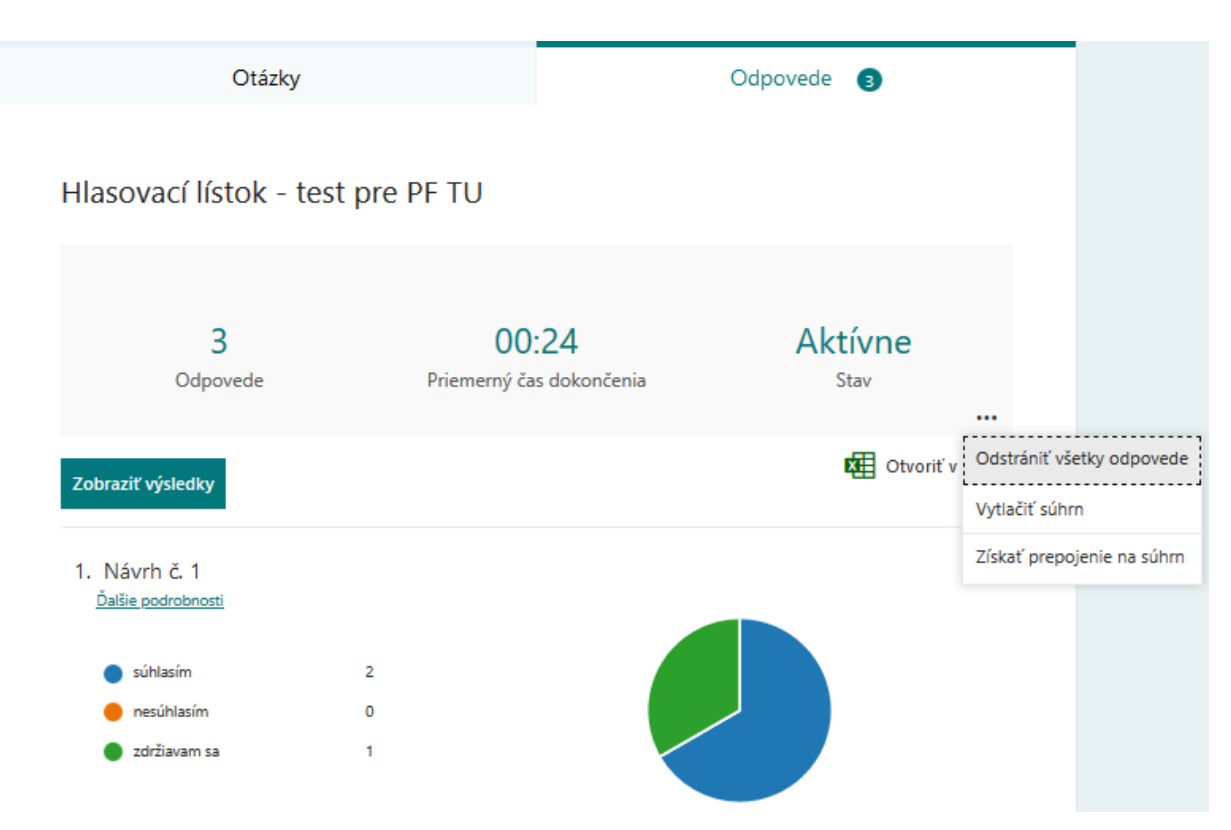